## 重修名单学生线上申请操作手册

|           |               | 服务九田 田                                                     | 100#351 Holido 17    | +6420 00 TH        |                  |      |             |         | 100  |
|-----------|---------------|------------------------------------------------------------|----------------------|--------------------|------------------|------|-------------|---------|------|
|           |               | <ul> <li>学籍信息核对</li> <li>学報信息核对</li> <li>学生补考报名</li> </ul> | 网上选课<br>网上选课<br>重修报名 | <b>反</b><br>原系分流服名 | <b>通</b><br>补修报名 | 自修报名 | <b>学生译校</b> | 辅修双学位报名 |      |
| 通知公告      | 型多 II<br>暂无数据 |                                                            |                      |                    |                  |      |             |         | 西冬 🖬 |
|           |               | 星期<br>节次                                                   | 星期一                  | 星期二                | 星期三              | 星期四  | 星期五         | 星期六     | 雇期日  |
| 学分概况 成绩详情 | 更多 圓          | 第1-2节                                                      |                      |                    |                  |      |             |         |      |
|           |               | 第3-5节                                                      |                      |                    |                  |      |             |         |      |
|           | 169           | 第6-7节                                                      |                      |                    |                  |      |             |         |      |
|           |               | 第8-10节                                                     |                      |                    |                  |      |             |         |      |
| 口中市地址省公   | 土物动物和松松       |                                                            |                      |                    |                  |      |             |         |      |

1. 学生登录教务系统个人端,点击进入"重修报名"功能模块:

| 2. | 先选择重修课程教学班, | 若有冲突系统会提示, | 请选择不冲突班级: |
|----|-------------|------------|-----------|
|----|-------------|------------|-----------|

|                          | 学生重修报名        |        |          |          |                                                                                                    |                 |                       |                    |                       |             |             |  |  |
|--------------------------|---------------|--------|----------|----------|----------------------------------------------------------------------------------------------------|-----------------|-----------------------|--------------------|-----------------------|-------------|-------------|--|--|
| <b>重修科目报</b> 名<br>该学期未安制 | 各場示:<br>注意修事宜 |        |          |          |                                                                                                    |                 |                       |                    |                       |             |             |  |  |
| 重修报名                     |               |        |          |          |                                                                                                    |                 |                       |                    |                       |             |             |  |  |
|                          |               | 审批社    | 市修常在学期   | 课程学年学期 1 | 建酸盐                                                                                                    | 课程名称            | 课程成绩 课程度性 重修课         | 程 重修课程 重修方式        | 教学班名                  | 开课馆系        | 任课款师        |  |  |
|                          | 12            | 峰較学班   |          |          | and the state of the state of t | NY DOLLAR DATE: | whitewake shitesite B | THE AND A DECEMBER | ¥2                    | 4.1 NE(2004 | TT OF OWNER |  |  |
|                          | 1             |        | 1        |          |                                                                                                    |                 |                       |                    |                       |             |             |  |  |
|                          | 3             |        |          |          |                                                                                                    |                 | L Maden               |                    |                       |             | 10 M        |  |  |
|                          | 1             |        | 序号       | 重修课程号    | 重惊课程名称                                                                                                    | 重修课程属性          | 上课时间                  | 教学班名称              | 教师工会                  | 仕课教师姓名      | 地级人数        |  |  |
|                          | 3             |        | 1        | 15000565 | 食品机械与设备                                                                                                    | 专业主干课           | (1-16周 犀期五第1-2节       | 5) 取加科学与工程<br>211班 | 22019015              | 杨双全         | 0           |  |  |
|                          |               |        | 2        | 15000565 | 食品机械与设备                                                                                                    | 专业主干课           | (1-16周 星期五第1-21       | 5) 食品质量与安全<br>212班 | 22022043              | 王琬          | 0           |  |  |
|                          |               |        | 3        | 15000565 | 食品机械与设备                                                                                                    | 专业主干课           | (1-16周 星期二第1-21       | 5) 食品科学与工程<br>213班 | 20190058              | 李东          | 0           |  |  |
|                          |               |        | 4        | 15000565 | 食品机械与设备                                                                                                    | 专业主干课           | (1-16周 星期三第3-4节       | 5) 食品质量与安全<br>214班 | 20190058              | 李东          | 0           |  |  |
|                          |               |        | 5        | 15000565 | 食品机械与设备                                                                                                    | 专业主干课           | (1-16周 星期三第1-2寸       | 5) 倉品质量与安全<br>215班 | 20190058,2023<br>0016 | 李东宋增光       | 0           |  |  |
|                          |               |        | 6        | 15000565 | 食品机械与设备                                                                                                    | 专业主干课           | (1-16周 星期二第3-4节       | 5) 食品质量与安全<br>213班 | 20190058              | 李东          | 0           |  |  |
|                          |               |        |          |          |                                                                                                    |                 |                       | A                  |                       |             |             |  |  |
|                          |               | 每页20条记 | 夏, 共8条记录 |          |                                                                                                    |                 |                       |                    |                       | < 1         | > 20条/页     |  |  |

## 3. 点击送审:

|    |      |      |                |              |             |          | 学生重         | 修报名      |                     |              |      |       |      |              |           |
|----|------|------|----------------|--------------|-------------|----------|-------------|----------|---------------------|--------------|------|-------|------|--------------|-----------|
| 科目 | 报名提示 |      | 1 34 2023-09-0 | 据实上服制的       | 日启十分次称      | 10 已据复利日 | 4 3 月不白田坂夕。 | 旦 法女士    | පොරොස්බායා          | 世行協会!        |      |       |      |              |           |
| 底旧 | 名 逃  | 择教学班 | 送审             | JKGTTHKI-LE  | THE COULD'S |          |             | AE INTLA | CVCD 3n 3 (+3) + 3Y | 0.1.3.16(12) |      |       |      |              |           |
|    |      | 审批状  |                | 1010HAr Hate | #-10th/\/w  |          | 油口合动        | 1812     | 油口同株                | 重修课程         | 重修课程 |       | 教学班名 | 开港防安         | 17100.066 |
|    | 序亏   | 0    | 里修子牛子期         | 课程子平子期       | 里修牝伏        | 味性亏      | 味在古朴        | 课程成绩     | 课程周性                | 号            | 属性   | 里修力式  | 称    | <b>并</b> 诛阮亲 | 1士1末4219  |
|    | 1    | 暂存   | 2023-2024-1    | 2021-2022-2  | 1           | 17000585 | 白洒营销学       | 48       | 学科基础<br>课           |              |      | 插班    |      | 工商管理系        |           |
|    | 2    | 暂存   | 2023-2024-1    | 2020-2021-1  | 1           | 09001441 | 概率论与数理统计I   | 44       | 公共基础<br>课           |              |      | 插班    |      | 公共基础教学部      |           |
|    |      |      |                |              |             | 02000442 | 它面积这些       | 14       | 学科基础                |              |      | THERE |      | 丁油站面衣        |           |

## 4. 审批流程

学生提交申请——开课单位教秘老师审批——开课单位系主任审批。 确保在学校规定时间前完成重修申请及审批工作,审批流程全部完成后系统会自动更新,请 及时查看课表确认重修课程是否申请成果。